# Clonezilla

# Leitfaden zum Klonen von Datenträgern

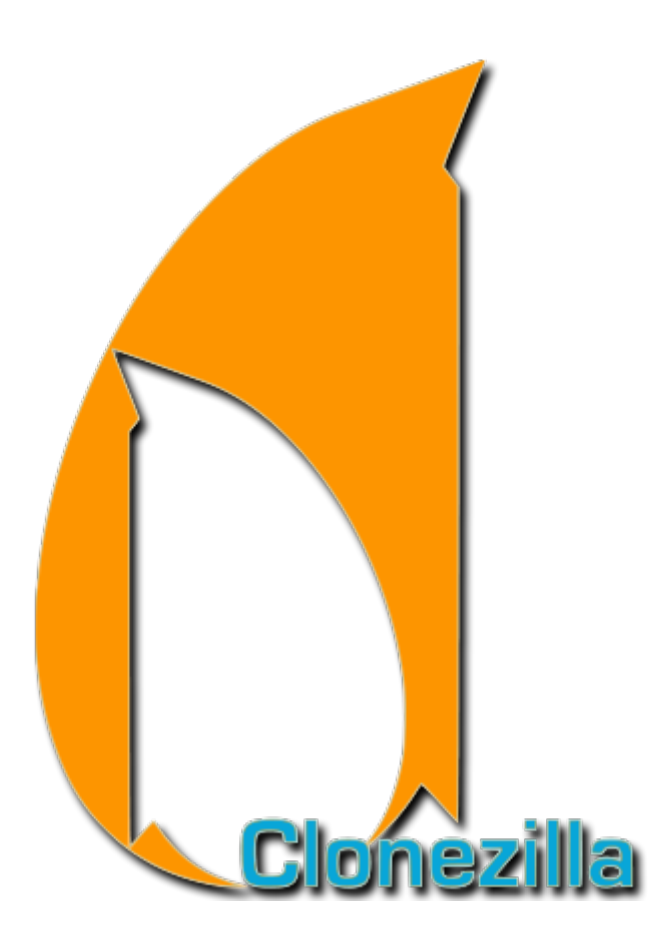

#### 1) Verwendungszweck:

Clonezilla ist eine Open Source Software zu Klonen von Datenträgern. Beim Klonen werden die Datenträgerinformationen von von einem Datenträger bitweise auf einen anderen Datenträger geschrieben. Der geklonte Datenträger ist das Quelllaufwerk, auf dem die Daten geschrieben werden, heißt Ziellaufwerk. Beim Schreiben auf das Ziellaufwerk werden alle bestehende Daten gelöscht.

Hinweis: Notieren Sie sich vor dem Start die genaue Bezeichnung der Datenträger (Modell, Größe, Seriennummer) um später die Auswahl zu vereinfachen.

### 2) Anwendungsfälle für Clonezilla:

- Datenmigration von kleinen auf großen Datenträger
- Datenmigration von alten auf neuen Datenträger

### 3) Vorraussetzung:

Um Clonezilla einwandfrei nutzen zu können, müssen folgende Kriterien erfüllt sein:

- Clonezilla muss sich starten lassen
- Der Quelldatenträger muss funktionsfähig sein, Klone von fehlerhaften Datenträgern können funktionsunfähig sein
- Der belegte Speicher des Quelllaufwerks muss kleiner sein als der verfügbare Speicherplatz auf dem Ziellaufwerk
- Beim Klonen einer Festplatte auf eine kleinere Festplatte muss beachtet werden, dass vorher Partitionen angepasst werden müssen. VORAUSSETZUNG! Es darf nur so viel Speicherplatz auf der alten HDD belegt sein, wie die neue Festplatte an nutzbarer Größe bietet
- Bsp: Alte Festplatte 200GB groß 200GB belegt, neue Festplatte 150GB groß → funktioniert nicht
- Bsp: Alte Festplatte 200GB groß 120GB belegt, vorher die Partition / Volumen verkleinern, neue Festplatte 150GB groß → funktioniert

## Anleitung Clonezilla

1) Starten Sie Ihren Rechner und booten von der Clonezilla-CD.

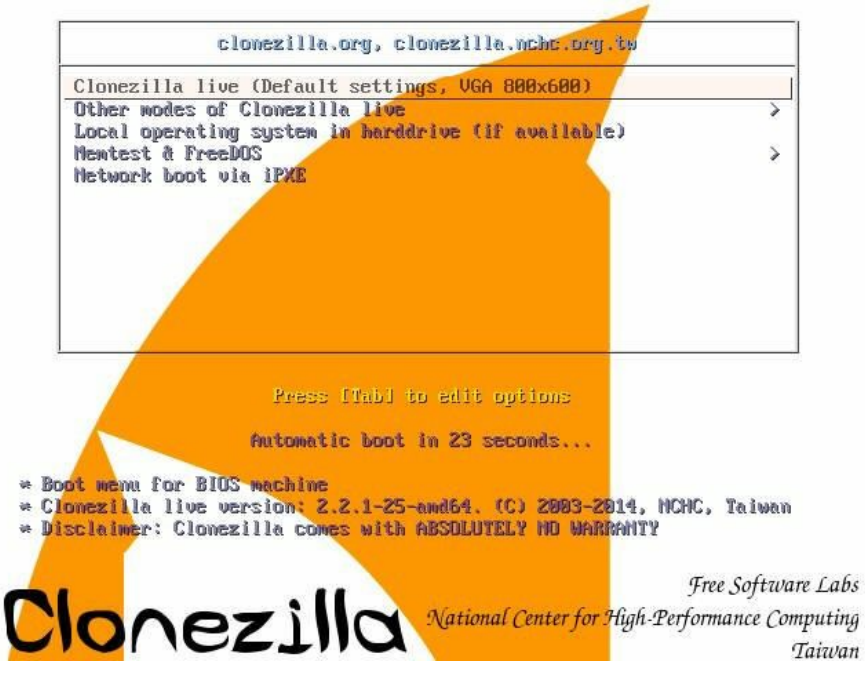

!!! Evtl. müssen Sie im BIOS /UEFI die Boot-Reihenfolge ändern

| Choose language<br>Which language do you prefer:                                                                       |
|----------------------------------------------------------------------------------------------------|
| ca_ES.UTF-8 Catalan   Català<br>de_DE.UTF-8 German   Deutsch<br>en US_UTE-8 cervisch                                   |
| es_ES.UTF-8 Spanish   Español<br>fr_FR.UTF-8 French   Français                                                         |
| it_IT.UTF-8 Italian   Italiano<br>ja_JP.UTF-8 Japanese   日本語<br>pt BR.UTF-8 Brazilian Portuguese   Português do Brasil |
| ru_RU.UTF-8 Russian   Русский<br>zh_CN.UTF-8 Chinese (Simplified)   简体中文<br>zh_UTF-8 Chinese (Simplified)   简体中文       |
| 2m_1w.uir-8 chinese (Inaultional)   正應中火 - 室高                                                                          |
| <0k>                                                                                                    |

2) Wählen Sie Menüsprache aus.

3) Wählen Sie "Tastaturbelegung nicht verändern".

| <ul> <li>»Tastatt<br/>eine der<br/>(empfohl)</li> <li>»Tastatt<br/>die manu<br/>überschr</li> <li>»Tastatt<br/>nächster</li> <li>»Tastatt<br/>Tastattur<br/>Architek</li> </ul> | urbelegung speichert die<br>urbelegung aus Liste für<br>här Ihre Architektur vo<br>len für nicht-USB-Tastatu<br>urbelegung nicht veränder<br>jell mit install-keymap(8<br>nieben;<br>urbelegung des Kernels we<br>h Systemstart ingendeine<br>urbelegung aus der Gesamt<br>belegungen auf (empfohle<br>sturen, oft an USB). | Androholog von Symbolen auf der Tastatur.<br>diese Architektur wählen«: wählen Sie<br>mreh);<br>n«: die Tastaturbelegung in /etc/console<br>) verwaltet wird, wird nicht<br>eiter verwenden«: verhindert, dass beim<br>Tastaturbelegung geladen wird;<br>liste wählen«: führt alle vordefinierter<br>n beim Einsatz von Tastaturen anderer |
|----------------------------------------------------------------------------------------------------|----------------------------------------------------------------------------------------------------|----------------------------------------------------------------------------------------------------|
| Vorgehenswe                                                                                                    | eise zur Handhabung der 1                                                                                                    | astaturbelegung:                                                                                                    |
|                                                                                                    | Tastaturbelegung aus Lis<br>Tastaturbelegung nicht V<br>Tastaturbelegung des Ker<br>Tastaturbelegung aus der                                                                                                    | ste fur diese Architektur wahlen<br>verändern<br>⊓els weiter verwenden<br>∿ Gesamtliste wählen                                                                                                    |
|                                                                                                    | <0k>                                                                                                    | <cancel></cancel>                                                                                                    |

4) Wählen Sie "*Starte Clonezilla"*.

| NCHC Free Software | Labs, Taiwan                                                                                                    |
|--------------------|----------------------------------------------------------------------------------------------------|
|                    | Starte Cionezilia<br>Starte Cionezilia oder neue Login-Shell (Befehiszeile)?<br>Wähle Mode:<br>Start Cionezilia Starte Cionezilia |
|                    | Enter_shell Befehiszeilen-Prompt<br><ok> <cancel></cancel></ok>                                                                   |
|                    |                                                                                                    |

5) Wählen Sie "*device-device*" um von Datenträger zu Datenträger zu klonen.

| NURU Free Sultware Labs, falwan                                                                                                    |                                                                                                    |
|----------------------------------------------------------------------------------------------------|----------------------------------------------------------------------------------------------------|
|                                                                                                    |                                                                                                    |
| Clonezilla ist freie (GPL) Software, t<br>*Clonezilla ist freie (GPL) Software, t<br>///Bemerkung: Ab hier müssen Sie Ihre of<br>mehrere Möglichkeiten verfügbar sind. I<br>Verfügbar sind zwei Modi, Sie können<br>(1) eine Platte oder Partition über ein<br>(2) eine Kopie einer Platte auf eine al<br>Partition erstellen.<br>Wähle Mode:<br>device-image arbeitet mi<br>device-device arbeitet vo | <ul> <li>Upensource Clone System (UCS)<br/>und ist OHNE JEDE GARANTIE verfügbar*<br/>Auswahl mit der Leertaste treffen, wenn in einer Selektion<br/>Ein Stern (*) markiert dabei die ausgewählten Einträge///<br/>n Image klonen oder wiederherstellen<br/>ndere Platte oder einer Partition auf eine andere</li> <li>t Images von Platten oder Partitionen<br/>n Platte zu Platte oder Partition zu Partition</li> </ul> |
| <0k>                                                                                                    | <cancel></cancel>                                                                                                    |
|                                                                                                    |                                                                                                    |
|                                                                                                    |                                                                                                    |

6) Wählen Sie den Expert-Mode, um Einstellungen vornehmen zu können.

| Wählen Sie aus, | ─────────────────────────────────────                    | source Clone System (OCS)<br>e für die Experteneinstellungen wünschen:                         |
|-----------------|----------------------------------------------------------|------------------------------------------------------------------------------------------------|
|                 | Beginner Einsteiger:<br>Expert Experten: Op<br><ok></ok> | Standardoptionen übernehmen<br><mark>stionen einzeln Konfigurieren</mark><br><cancel></cancel> |
|                 |                                                          |                                                                                                |
|                 |                                                          |                                                                                                |

7) Wählen Sie "*disk\_to\_local\_disc*"

| NCHC Free Software Labs, Taiwan                                                                                                    |                                                                                                    |
|----------------------------------------------------------------------------------------------------|----------------------------------------------------------------------------------------------------|
| Clor<br>*Clonezilla ist freie (GPL) Sof<br>Diese Software überschreibt bei<br>wichtige Dateien vor dem Kloner<br>disk_to_local_disk<br>disk_to_remote_disk<br>part_to_remote_part<br>exit | ezilia – Opensource Clone System (OCS)<br>tware, und ist OHNE JEDE GARANTIE verfügbar*<br>im Klonen die Daten auf Ihrer Festplatte! Es wird empfohlen,<br>a zu sichern!!****<br><u>Klon_einer_lokalen_Platte_auf_eine_lokale_Platte</u><br>Klon_einer_lokalen_Platte_auf_eine_Remote-Platte<br>Klon_einer_lokalen_Partition_auf_eine_Nemote-Partition<br>Klon_einer_lokalen_Partition_auf_eine_Remote-Partition<br>Ende. Befehlszeilen-Prompt |
| <ok></ok>                                                                                                    | <cance1></cance1>                                                                                                    |
|                                                                                                    |                                                                                                    |
|                                                                                                    |                                                                                                    |

8) Wählen Sie den Quelldatenträger, d.h. der zu klonende Datenträger.

| Wählen Sie die   | onezilla – opensource clone s<br>lokale Original–Platte.       | ystem (UCS)   Mode: disk_to_iocai_disk                     | 2 |
|------------------|----------------------------------------------------------------|------------------------------------------------------------|---|
| Der Name der Pla | atte ist der Geratename in GN<br>te Platte ist "hdb" oder "sdb | U/Linux. Die erste Platte im System ist "hda" oder<br>"    | 3 |
|                  | sda 500GB_WDC_WD5003ABYX-0_W                                   | DC_WD5003ABYX-01WERA2_WD-WMAYP6709511                      |   |
|                  |                                                                |                                                            |   |
|                  | SOD 500GB_WDC_WD5003ABYX-0_W                                   | DC_WD5003ABYX-01WERA2_WD-WMAYP6714396                      |   |
|                  | SOD 50068_WDU_WD5003ABYX-0_W<br><ok></ok>                      | DC_WD5003ABYX-01WERA2_WD-WMAYP6714396<br><cancel></cancel> |   |
|                  | sab 500GB_WDC_WD5003ABYX-O_W<br><ok></ok>                      | DC_WD5003ABYX-01WERA2_WD-WMAYP6714396<br><cancel></cancel> |   |
|                  | sab 500GB_WDC_WD5003ABYX-O_W<br><ok></ok>                      | DC_WD5003ABYX-01WERA2_WD-WMAYP6714396 <cancel></cancel>    |   |
|                  | sab 500GB_WDC_WD5003ABYX-O_W                                   | DC_WD5003ABYX-01WERA2_WD-WMAYP6714396 <cancel></cancel>    |   |
|                  | sab 500G8_MDC_WD5003ABYX-0_W<br><ok></ok>                      | DC_WD5003ABYX-01WERA2_WD-WMAYP6714396 <cancel></cancel>    |   |
|                  | sab 500G8_MDU_WD5003ABYX-0_W<br><ok></ok>                      | DC_WD5003ABYX-01WERA2_WD-WMAYP6714396                      |   |
|                  | sab 500G8_MDC_WD5003ABYX-0_W<br><ok></ok>                      | DC_WD5003ABYX-01WERA2_WD-WMAYP6714396 <cancel></cancel>    |   |
|                  | sab 500G8_MDU_WD5003ABYX-0_W<br><ok></ok>                      | DC_WD5003ABYX-01WERA2_WD-WMAYP6714396 <cancel></cancel>    |   |

9) Wählen Sie den Ziel-Datenträger aus.

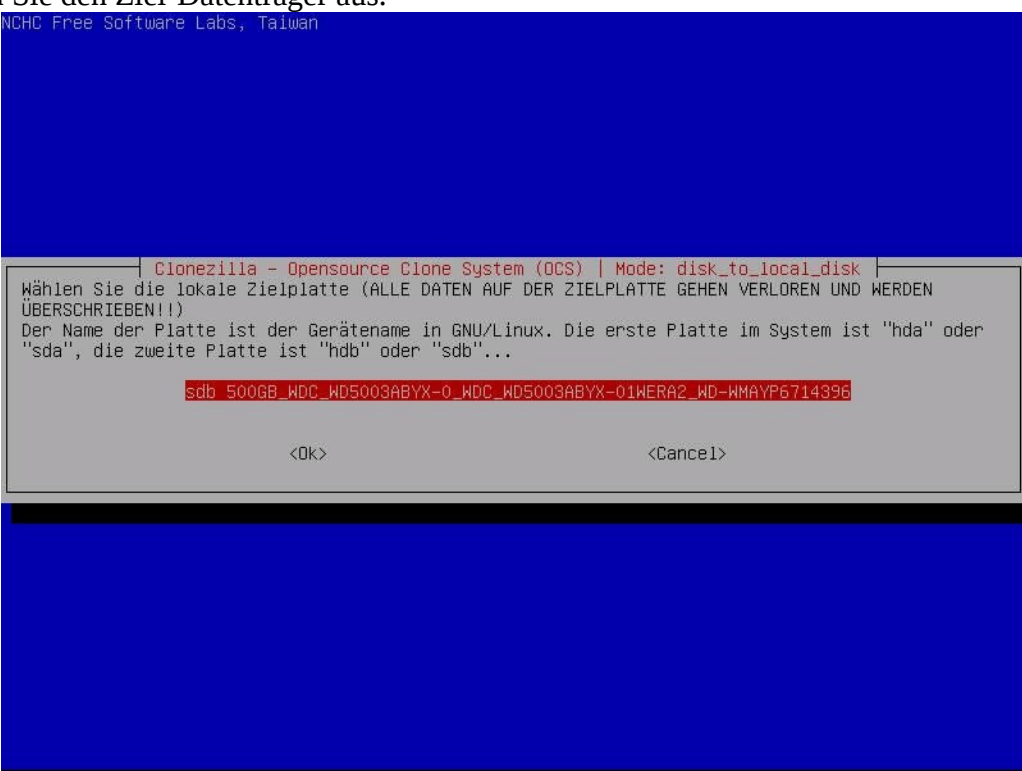

10) Um Windows wieder starten zu können, deaktivieren Sie die erste Option.

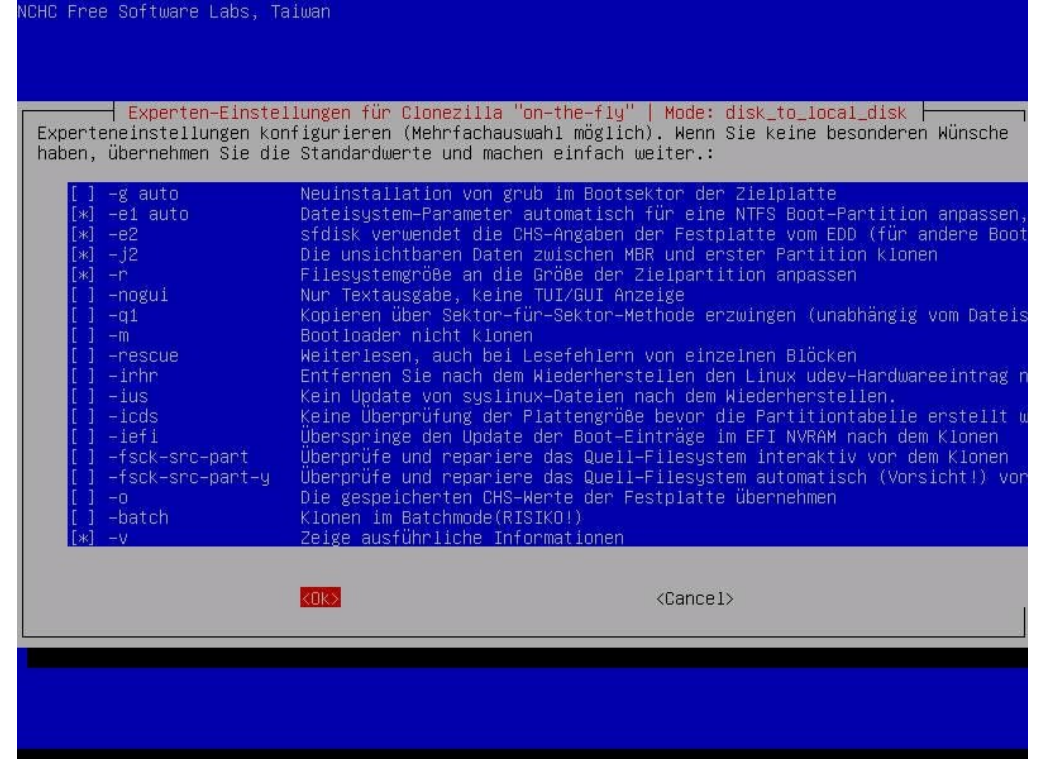

11) Um Zeit zu sparen, können Sie die Überprüfung überspringen.Wenn fehlerhafte Sektoren gefunden werden, kann unter Punkt 11 das Quellsystem repariert werden → Bootet das Betriebssystem noch, kann man wie in Punkt 11 beschrieben fortfahren

| NCHC Free Software Labs                        | , Taiwan                                        |                                                                                                    |
|------------------------------------------------|-------------------------------------------------|----------------------------------------------------------------------------------------------------|
|                                                |                                                 |                                                                                                    |
|                                                |                                                 |                                                                                                    |
|                                                |                                                 |                                                                                                    |
| Experten-Eins                                  | stellungen für Clonezil                         | .la "on-the-fly"   Mode: disk_to_local_disk                                                                                               |
| Experteneinstellungen<br>haben, übernehmen Sie | konfigurieren (Mehrfac<br>die Standardwerte und | hauswahl möglich). Wenn Sie keine besonderen Wünsche<br>machen einfach weiter.:                                                           |
| -fsck-src-part<br>-fsck-src-part-y             |                                                 | Überspringe die Prüfung/Reparatur des Datel<br>Überprüfe und repariere das Quell-Filesyste<br>Überprüfe und repariere das Quell-Filesyste |
|                                                | <0k>                                            | <cancel></cancel>                                                                                                    |
|                                                |                                                 |                                                                                                    |
|                                                |                                                 |                                                                                                    |
|                                                |                                                 |                                                                                                    |
|                                                |                                                 |                                                                                                    |
|                                                |                                                 |                                                                                                    |

12) Die Partitionstabelle der Original-Platte müssen Sie übernehmen.

| Clonezilla-Einstellungen für Experten   Mode: disk_to_local_disk<br>Experten-Einstellungen. Wenn Sie nicht sicher sind, übernehmen Sie einfach die Vorgabe und<br>ändern NICHTS. Drücken Sie einfach Enter. Wählen Sie, wie die Partition-Tabelle auf der<br>Ziel-Platte erstellt werden soll: ****ACHTING****(1) BFIM ERSTELLEN FINER PARTITION-TABELLE AUF                                                                                                    | DER |
|----------------------------------------------------------------------------------------------------|-----|
| ZIEL-PLATTE WERDEN ALLE DATEN AUF DEM ZIEL-GERÄT GELÖSCHTHHI (2) Clonezilla stellt kein Image<br>von einer größeren Platte/Partition auf eine kleinere Platte/Partition wieder her. Es kann<br>jedoch ein Image von einer kleinen Platte/Partition auf eine größere Platte/Partition<br>wiederherstellen. (3) Wenn Sie NICHT wollen, dass Clonezilla eine Partition-Tabelle erstellt,<br><u>Verwende die Partition-Tabelle der Original-Platte</u><br>-k KEINE Partition-Tabelle im Bootsektor des Zielsystems erstellen<br>-k1 Erstelle proportionale Partition-Tabelle (OK für MBR-Format, nicht bei GPT) | 2   |
| -k2 Befehlszeilen-Prompt und Partition-Tabelle später manuell erstellen<br>exit Ende<br><ok> <cancel></cancel></ok>                                                                                                    |     |
|                                                                                                    |     |
|                                                                                                    |     |

13) Drücken Sie Enter, um den konfigurierten Klon Prozess zu starten.

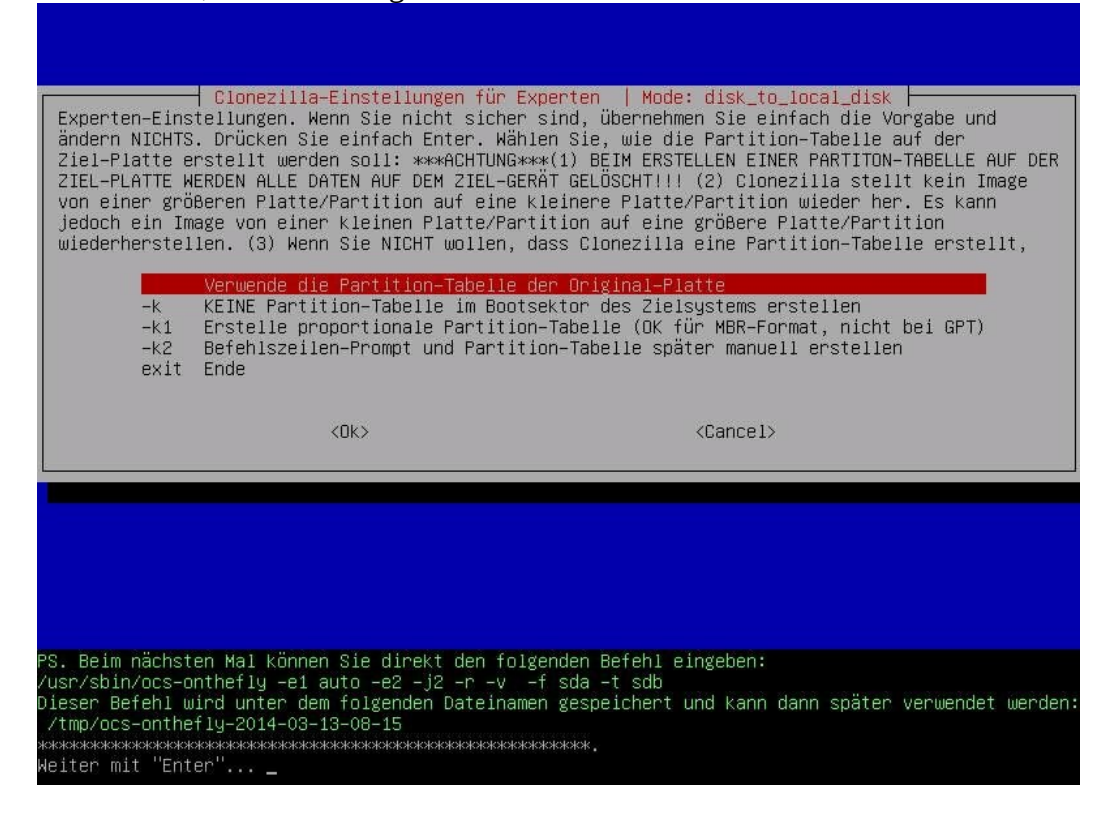

## 14) Bestätigen Sie mit "y" um die Partitionen auf dem Ziellaufwerk zu erstellen .

#### 15) Bestätigen Sie die Sicherheitsabfrage.

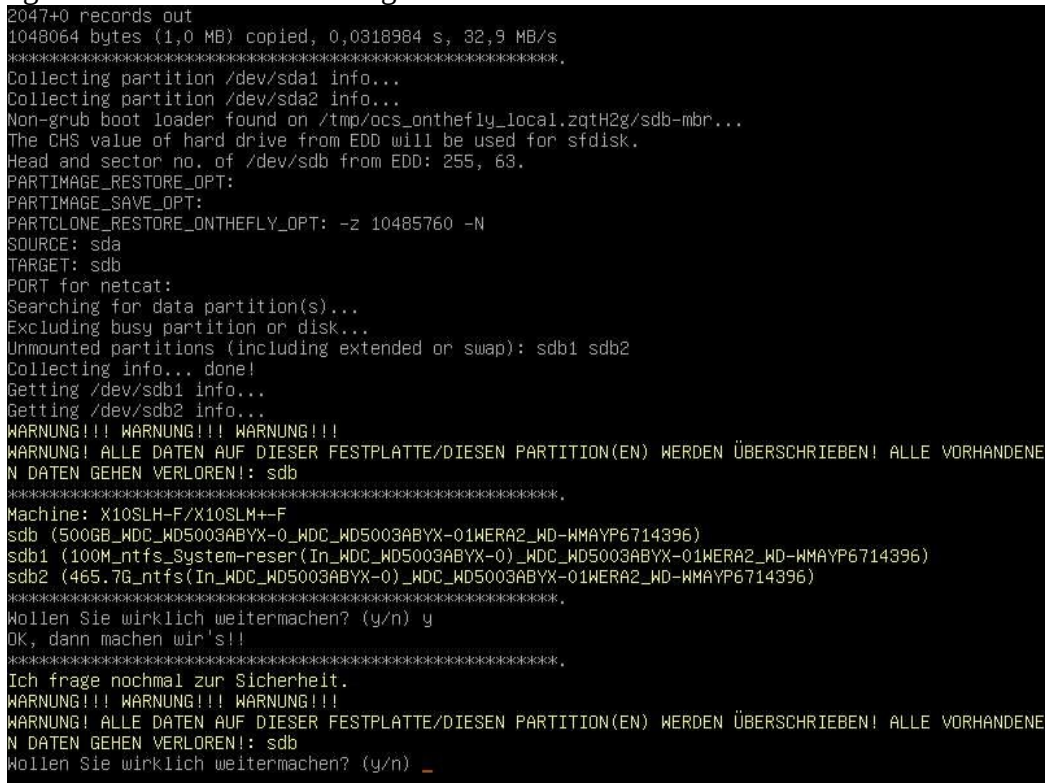

!!! Wenn Sie die Sicherheitsabfrage mit "y" bestätigen, dann werden alle Daten auf dem Zieldatenträger überschrieben.

16) Bestätigen Sie die Übernahme des Boot-Loaders.

```
dev/sdb3
                                                               Empty
Empty
 /dev/sdb4
 lew situation:
 nits = sectors of 512 bytes, counting from O
                                         #sectors Id
204800 7
976564224 7
                               End
206847
                                                          System
HPFS/NTFS/exFAT
  Device Boot
 dev/sdb1 *
dev/sdb2
                    206848 976771071 976564224
                                                      0 Empty
0 Empty
 dev/sdb3
 dev/sdb4
Warning: partition 2 does not start at a cylinder boundary
Warning: partition 2 does not end at a cylinder boundary
Successfully wrote the new partition table
Re-reading the partition table ...
If you created or changed a DOS partition, /dev/foo7, say, then use dd(1)
to zero the first 512 bytes: dd if=/dev/zero of=/dev/foo7 bs=512 count=1
(See fdisk(8).)
This was done by "sfdisk –-force –C 60801 –H 255 –S 63 /dev/sdb < /tmp/ocs<u>onthefly_local.zqtH2g/tg</u>:
Diforming the OS that partition table has changed...
Checking the integrity of partition table in the disk /dev/sdb...
 047+0 records in
047+0 records out
 048064 bytes (1,0 MB) copied, 0,025439 s, 41,2 MB/s
 lollen Sie den Boot–Loader (ausführbarer Codebereich, erste 446 bytes) klonen auf: sdb ?
 Y/n] y
```

17) Der Klon-Prozess läuft nun. Dies kann je nach Größe der zu klonenden Partitionen mehrere Stunden dauern.

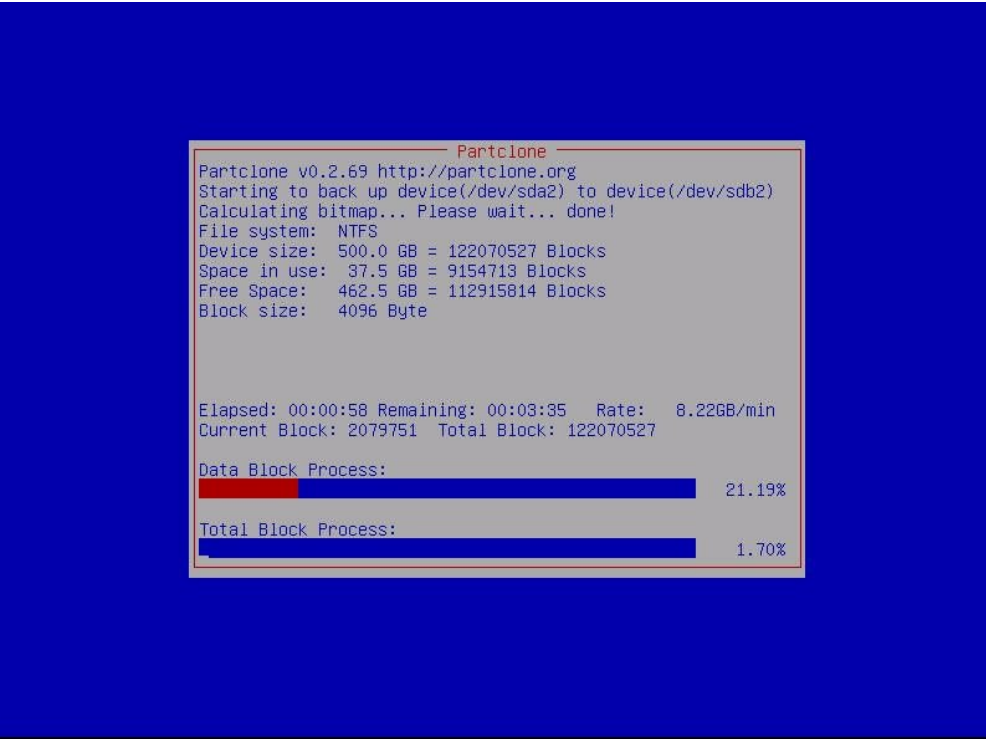

18) Drücken Sie Enter, um den Prozess abzuschließen.

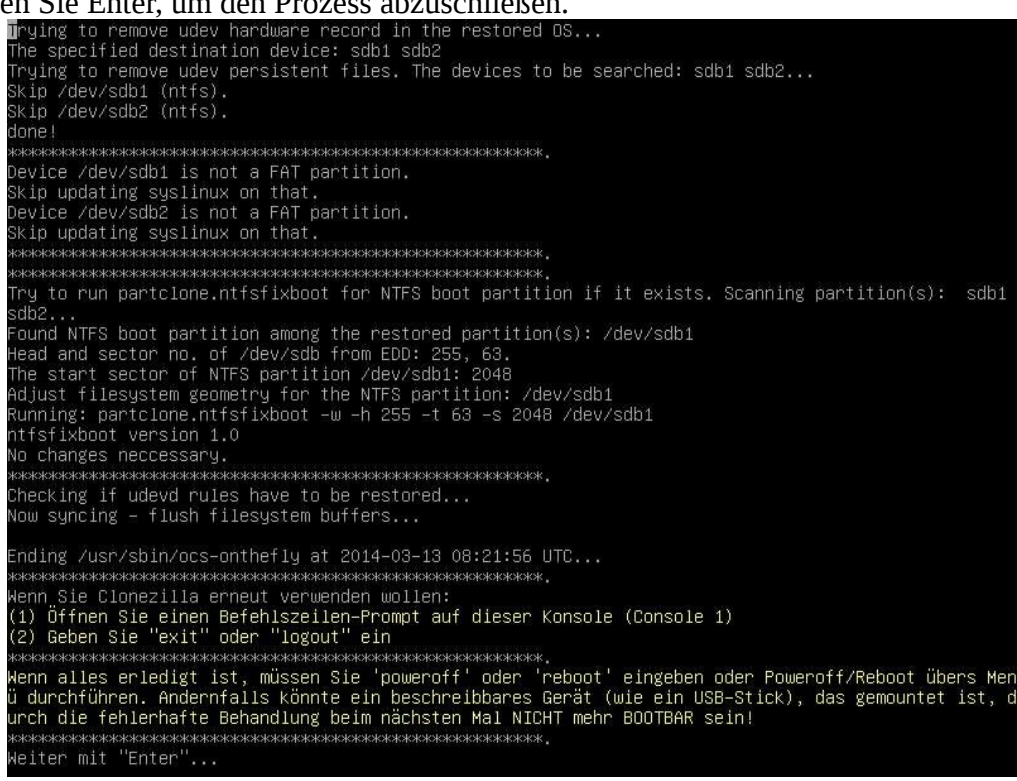

#### 19) Fahren Sie das System mit "*poweroff*"herunter. Free Software Labs, NCHC, Taiwan

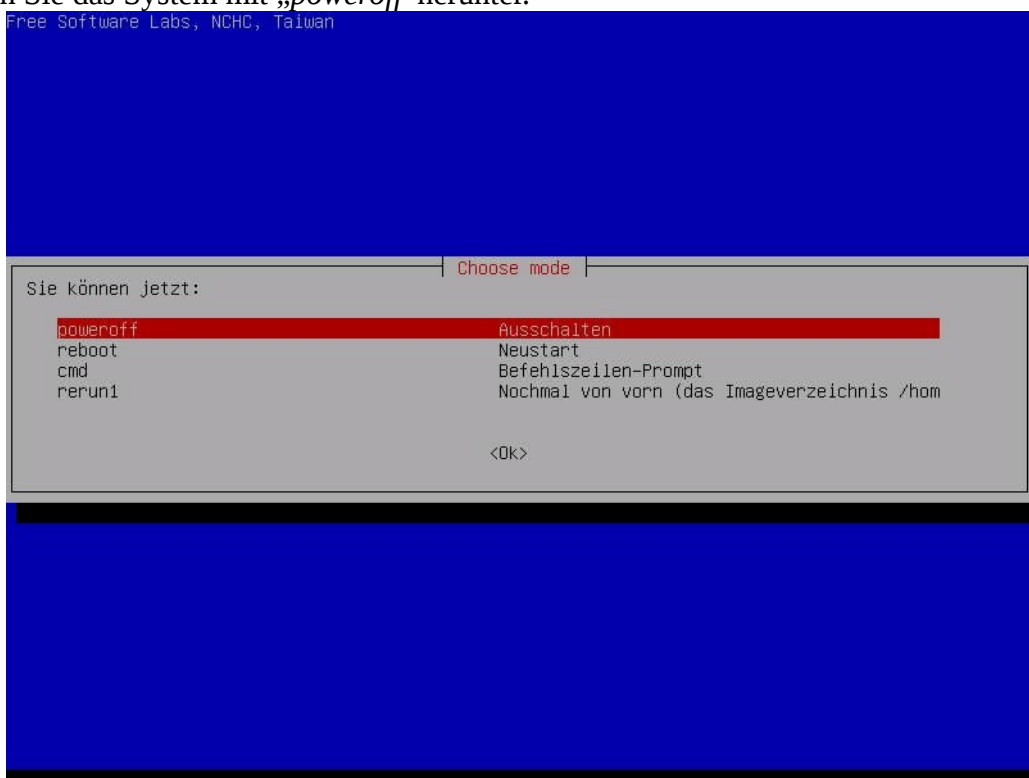

Der Klon-Vorgang ist nun abgeschlossen. Auf dem Zieldatenträger haben Sie nun einen Klon des Quelllaufwerks.

Sie können den Datenträger nun aus seinem Gehäuse entfernen und den neuen verbauen.